## 研究生管理系统-学位论文查重-操作说明

(适用于学生和导师)

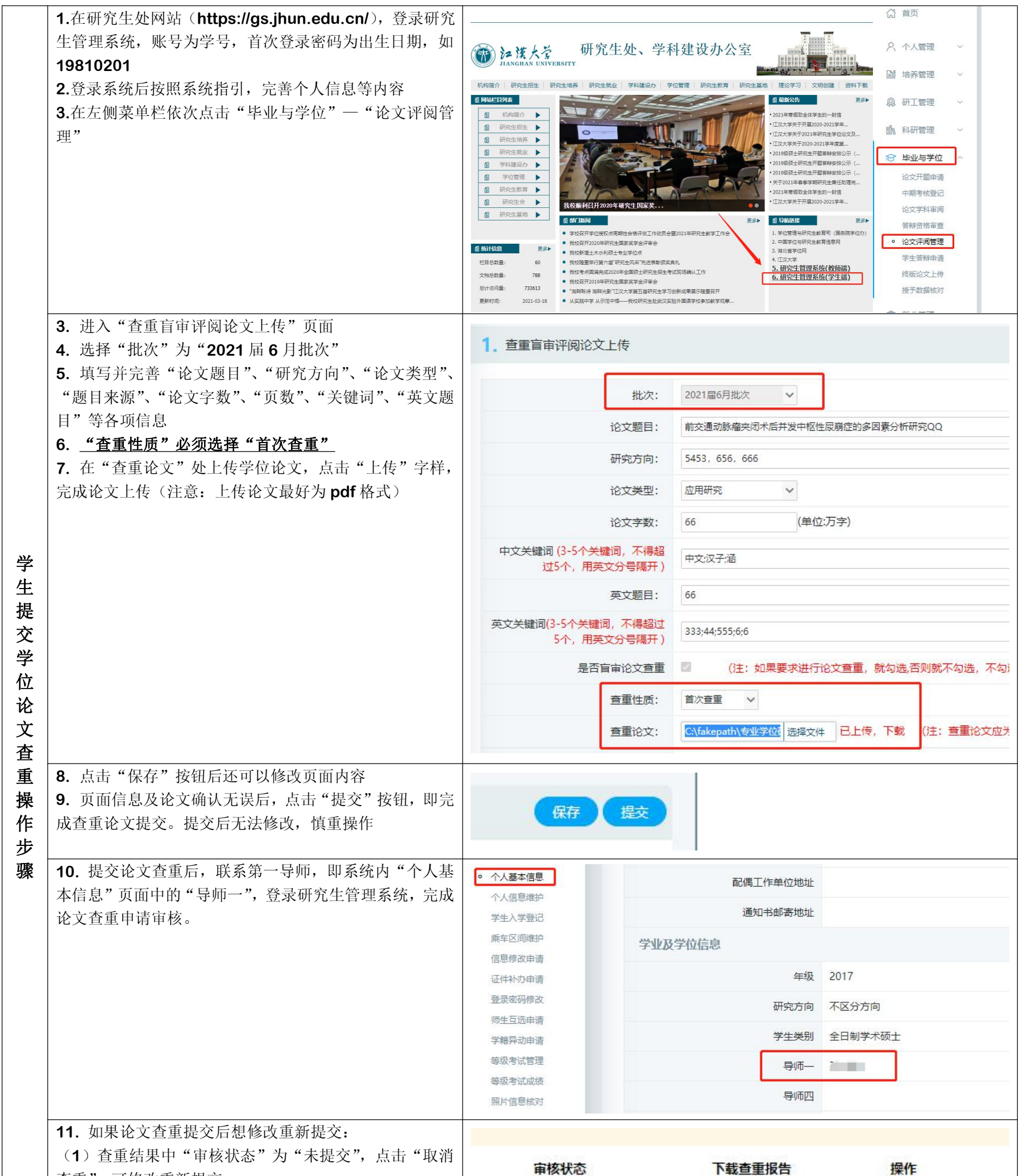

| 查重",可修改重新提交;                                                                                 | 审核状态                       | N载查重报告                | 採作          |
|----------------------------------------------------------------------------------------------|----------------------------|-----------------------|-------------|
| <ul><li>(2)"审核状态"为"已提交"或"导师审导师,在"论文查重申请审核"页面"驳回重</li><li>(3)其他状态,无法且不允许重新修改提交</li></ul>      | 核",可联系<br>重新提交";<br>。      | 下载                    | 取消查重        |
| <ul> <li>12.查重提交后,可在"论文评阅管理"页目</li> <li>果"栏查看关注并查看查重结果</li> <li>(注意:查重报告学校一律不予提供)</li> </ul> | 面下"查重结<br>2. 查重结果<br>查重说明: |                       |             |
|                                                                                              | 申请批次                       | 论文题目 保存时间             | 复制比    查重结果 |
|                                                                                              | 1 2021届6月批次                | 前交通动版 2021-03-11<br>- | 12.00% 通过   |

| 导师审核学      | <ul> <li>13. 导师登录研究生管理系统,依次点击"导师日常管理"</li> <li>"论文查重申请审核",进入查重申请审核页面</li> </ul>                                                        | 18140015                                                                                                    |                                                    |                        |                                            |                     |       |
|------------|----------------------------------------------------------------------------------------------------|----------------------------------------------------------------------------------------------------|----------------------------------------------------|------------------------|--------------------------------------------|---------------------|-------|
| 子生查重申请操作步骤 | 14. 导师在"申请批次"中选择"2021 届 6 月批次",之后点击"查询"按钮,查看本批次学生提交的查重申请                                                                               | 18140015   執师组       申请批次: 2021届6月批次        学号(姓名):         全部       培养层、:       2021届6月批次       学位类型: 请选择         >>> 个人管理       2020届补授       2020届补授 |                                                    |                        |                                            |                     |       |
|            | <b>15.</b> 导师在"论文查重申请审核"页面查看学生论文类型、<br>论文选题来源等信息是否正确,点击"下载查看"字样,<br>下载并审阅学生提交的查重论文                                                     |                                                                                                    | 论文类型         论文来源           基础研究         国家社科规划、基金 |                        | 导师軍核<br><b>审核状态</b><br>未軍核(已提交)            | ✓ 确定<br>査重报告 査<br>无 |       |
|            | <ul> <li>16. 审阅无误后,导师勾选相关学生,点击"确定"按钮,完成查重申请审核</li> <li>17. 如审阅有问题,导师也可点击"驳回重新提交"按钮,让学生重新提交查重论文(注意:如审核状态为"研究生处已审核"则无法驳回重新提交)</li> </ul> | 论文                                                                                                    | 批量审核: 导师审核<br><b>审核状态</b><br>未审核(已提交)              | <b>適正</b><br>適重报告<br>无 | 撤销审核 · · · · · · · · · · · · · · · · · · · |                     |       |
|            | <b>18.</b> 导师可在"论文查重申请审核"页面查看所带研究生的查重结果                                                                                                |                                                                                                    | 查重论文                                               | 审核                     | 状态                                         | 查重报告                | 查重结果  |
|            |                                                                                                    | 目                                                                                                    | 下載查看                                               | 导师                     | 审核                                         | 下载                  | 12.00 |
|            |                                                                                                    | 划、                                                                                                    | 基金项 下载查看                                           | 研究                     | 生处审核                                       | 无                   |       |
|            |                                                                                                    | 划、                                                                                                    | 基金项 下载查看                                           | 导师                     | 审核                                         | 下载                  | 8.00  |
|            |                                                                                                    | 划、                                                                                                    | 基金项 <u>下載查看</u>                                    | 未审                     | 核(已提交)                                     | 无                   |       |